# Autoconsulta del Colaborador

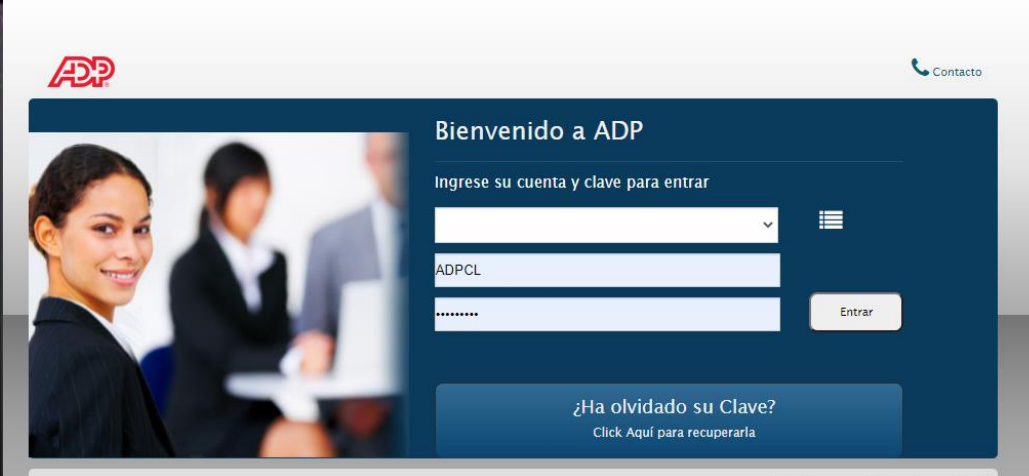

© 2021, Automatic Data Processing, Inc. Política de privacidad de ADP

Manual de creación de usuario

15.03.2021

### Securitas

### Inicio de sesión

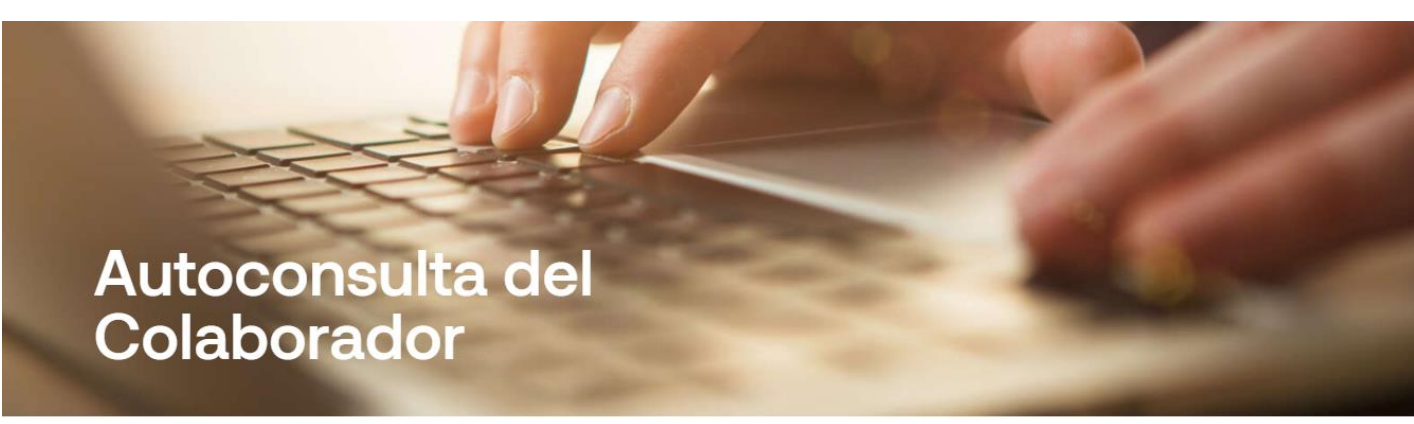

Un sitio de ADP Payroll que puedes consultar online En esta nueva plataforma puedes descargar tus liquidaciones de sueldo y visualizar tu información personal-laboral de interés. PRIMERO, debes actualizar tu ficha de antecedentes y luego seguir las instrucciones de manual de ingreso.

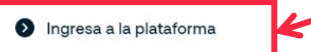

## 01

#### -Ingresa a

www.securitaschile.cl/autoconsultadelcolaborador

-Luego, haz clic en el botón "Ingresa a la plataforma"

### Inicio de sesión

# 02

— Se abrirá la ventana de ADP Payroll y verás el siguiente menú:

# 03

- Haz clic en el ícono de "**listado**" para que se despliegue el siguiente menú:

| æ |                                                       | Contacto                                                            |                                       |
|---|-------------------------------------------------------|---------------------------------------------------------------------|---------------------------------------|
|   | Bienvenido a ADP                                      |                                                                     | Ingrese su cuenta y clave para entrar |
|   | Ingrese su cuenta y clave para entrar                 | I                                                                   | ~                                     |
|   | Usuario<br>CLAVE                                      |                                                                     | Nombre de la cuenta                   |
|   |                                                       |                                                                     | Juego de datos                        |
|   | ¿Ha olvidado su Clave?<br>Click Aquí para recuperarla |                                                                     | Dominio                               |
|   | © 202                                                 | 0, Automatic Data Processing, Inc.<br>Política de privacidad de ADP | Usuario                               |
|   |                                                       |                                                                     | CLAVE                                 |

### Inicio de sesión

# 04

- Escribe los siguientes datos en los campos que se indican, para que el sistema te reconozca:

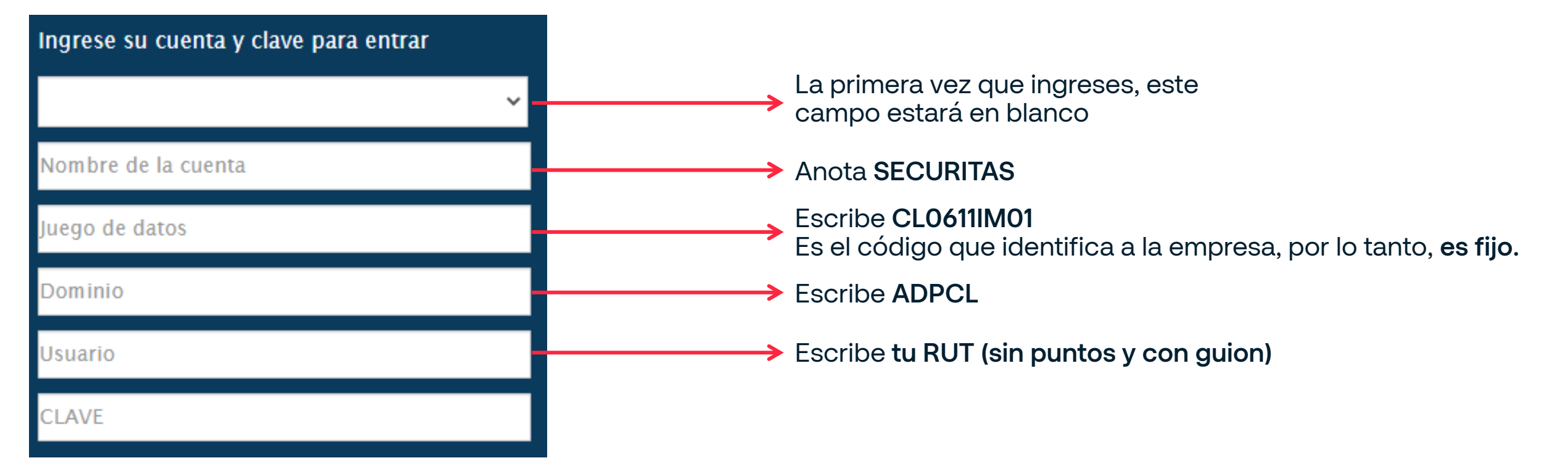

### Inicio de sesión **Recuperar contraseña**

| $\cap$ | F |
|--------|---|
| U      | U |

- -En el primer acceso, debes realizar la solicitud de contraseña.
- --Para ello, haz clic en "¿Ha olvidado su clave? Click aquí para recuperarla".

| Bienvenido a ADP                      |        |
|---------------------------------------|--------|
| Ingrese su cuenta y clave para entrar |        |
| Nombre de la cuenta                   |        |
| Juego de datos                        |        |
| Dominio                               |        |
| Usuario                               |        |
| CLAVE                                 | Entrar |
| ¿Ha olvidado su Clave?                |        |

Política de privacidad de ADP

### Inicio de sesión **Recuperar contraseña**

# 06

- Recibirás a tu correo electrónico personal una contraseña temporal de acceso.
- El remitente del email es soporteaplicaciones@adpsoluciones.com

## 07

 Anota la contraseña temporal en el campo CLAVE del paso 4.

### Solicitud de contraseña - Expert

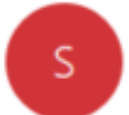

soporteaplicaciones@adpsoluciones.co Para

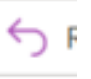

Directiva de retención Delete Emails Older Than 10 Years (10 años)

#### Señor(a)

Para recuperar el acceso a Expert, inicie sesión en el sitio: https://expert.adpsoluciones.com/Expert

Luego ingrese la siguiente contraseña temporal:

#### 65ffd2

Una vez que ingrese al sistema, debe cambiar su contraseña.

Atentamente,

.

ADP

### Inicio de sesión Crear contraseña

# 80

- Luego de ingresar con las credenciales temporales, el sistema solicitará el ingreso de una nueva contraseña.
- -Esta debe contener, al menos:
  - 8-10 caracteres
  - Una letra mayúscula
  - Una letra minúscula
  - Un caracter especial

| A more human resource.                 | SCLO6111M01   🛱 12-2020   🌢 MORALES RODRIGUEZ, KATHERINE   Cerrar Sesion                                                                                                    |
|----------------------------------------|----------------------------------------------------------------------------------------------------|
|                                        |                                                                                                    |
|                                        | La clave fue modificada                                                                                                    |
| Clave nueva:<br>Repita la clave nueva: | Requisitos Clave     1. Debe ser desde 8 a 10 caracteres     2. Debe combinar letras (mayúsculas y minúsculas)     3. Debe contener Números y signos (sín repetir alguno 4 o más veces seguidas)     4. No puede coincidir con una clave antigua     5. No puede coincidir con el código |

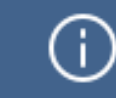

Por protocolo de seguridad, tu contraseña caducará tras 90 días, es decir, tendrás que renovarla cada tres meses.

Autoconsulta del Colaborador

# Funcionalidades de la plataforma

Manual de creación de usuario

 $\bigcirc$  Al ingresar al sitio, verás la pantalla que aquí se muestra:

11

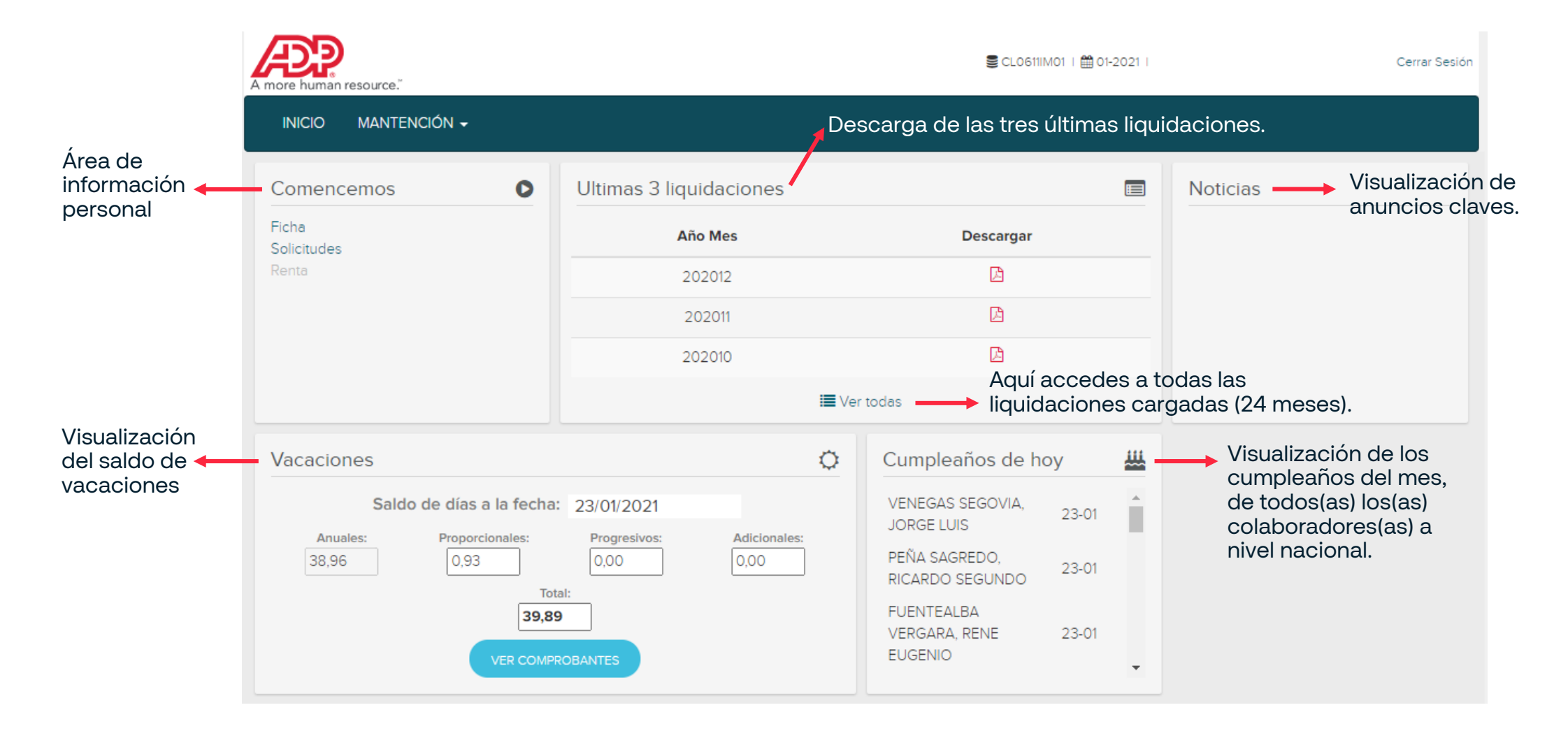

### Funcionalidades

# 10

En el costado izquierdo, verás el menú
"Comencemos", que contiene los ítems
Ficha y Solicitudes.

| A more human resource."              |              | SCL0611IM01   🛗 01-202                       | 1 I Cerrar Sesiór |
|--------------------------------------|--------------|----------------------------------------------|-------------------|
| INICIO MANTENCIÓN <del>-</del>       |              |                                              |                   |
| Comencemos O Ultimas 3 liquidaciones |              | E                                            | Noticias          |
| Ficha<br>Solicitudes<br>Renta        | Año Mes      | Descargar                                    |                   |
|                                      | 202012       | ß                                            |                   |
|                                      | 202011       | ß                                            |                   |
|                                      | 202010       | ß                                            |                   |
|                                      | I≡ Ver todas |                                              |                   |
| Vacaciones                           | <u>ہ</u>     | Cumpleaños de hoy                            | <u>u</u>          |
| Saldo de días a la fecha: 23/01/2021 |              | VENEGAS SEGOVIA, 23-01<br>JORGE LUIS 23-01   |                   |
| 38,96 0,93                           | 0,00 0,00    | PEÑA SAGREDO,<br>RICARDO SEGUNDO 23-01       |                   |
| IOTAI:<br>39,89<br>VER COMPROBANTES  |              | FUENTEALBA<br>VERGARA, RENE 23-01<br>EUGENIO | •                 |

### Funcionalidades

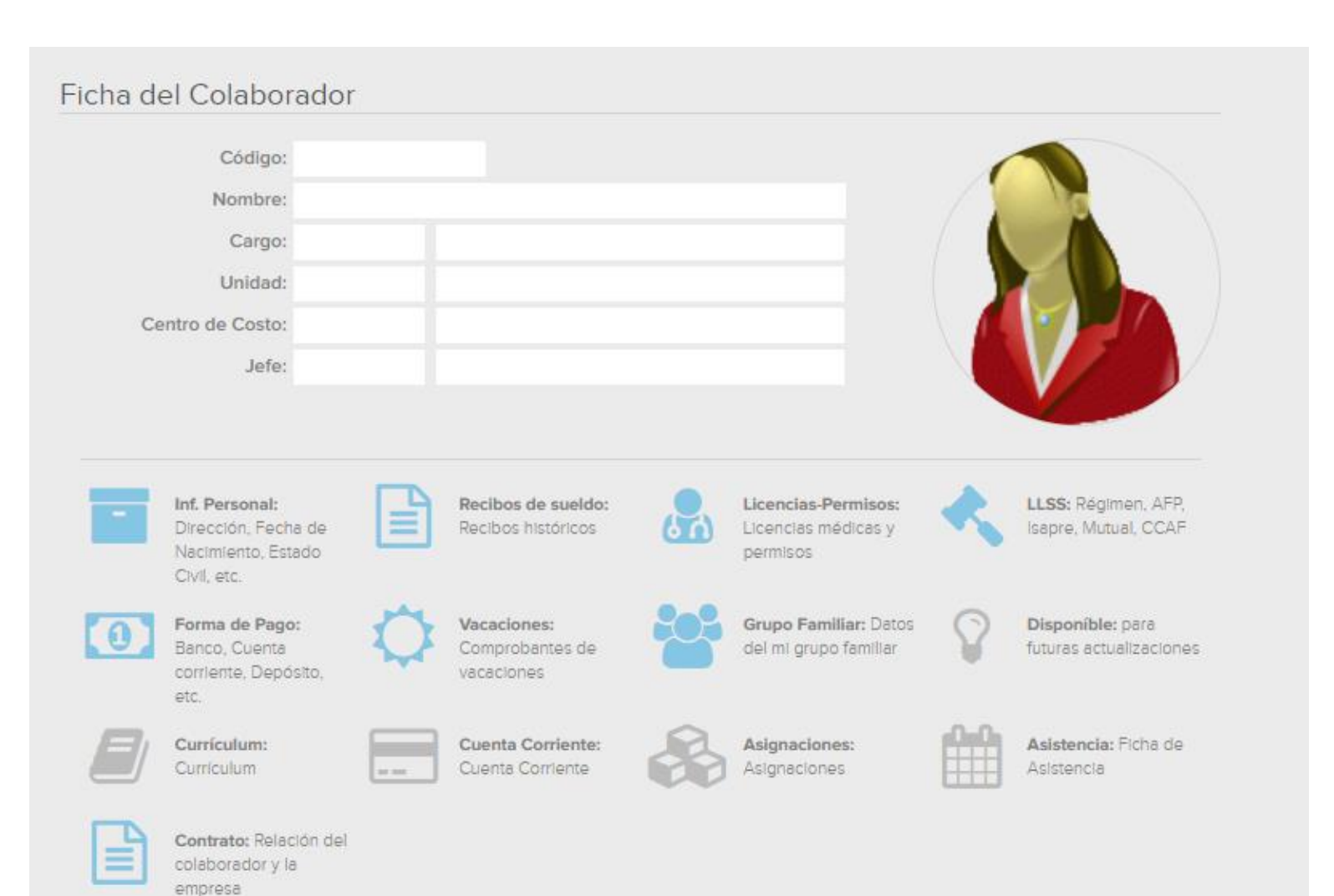

# 11

#### Ficha:

- La ficha del empleado proporciona información relacionada con tus datos personales, de al empresa, contractuales, seguridad social, entre otros.
- Aquí solo puedes descargar;
  - Liquidaciones de sueldo.
  - Registros generales de vacaciones, licencias médicas o permisos, grupo familiar.
  - En los otros ítems, solo podrás visualizar la información.

### Funcionalidades

# 12

#### Solicitudes:

- En este menú podrás acceder a la emisión de certificados.
- Primero debes ingresar la institución en la que presentarás el certificado (en caso de que sea nulo, ingresa espacios o deja el campo vacío), y luego pincha el certificado a generar.
  - Certificado de antigüedad y renta: informa tu fecha de ingreso y sueldo base.
  - Certificado de antigüedad: informa tu fecha de ingreso a la compañía.

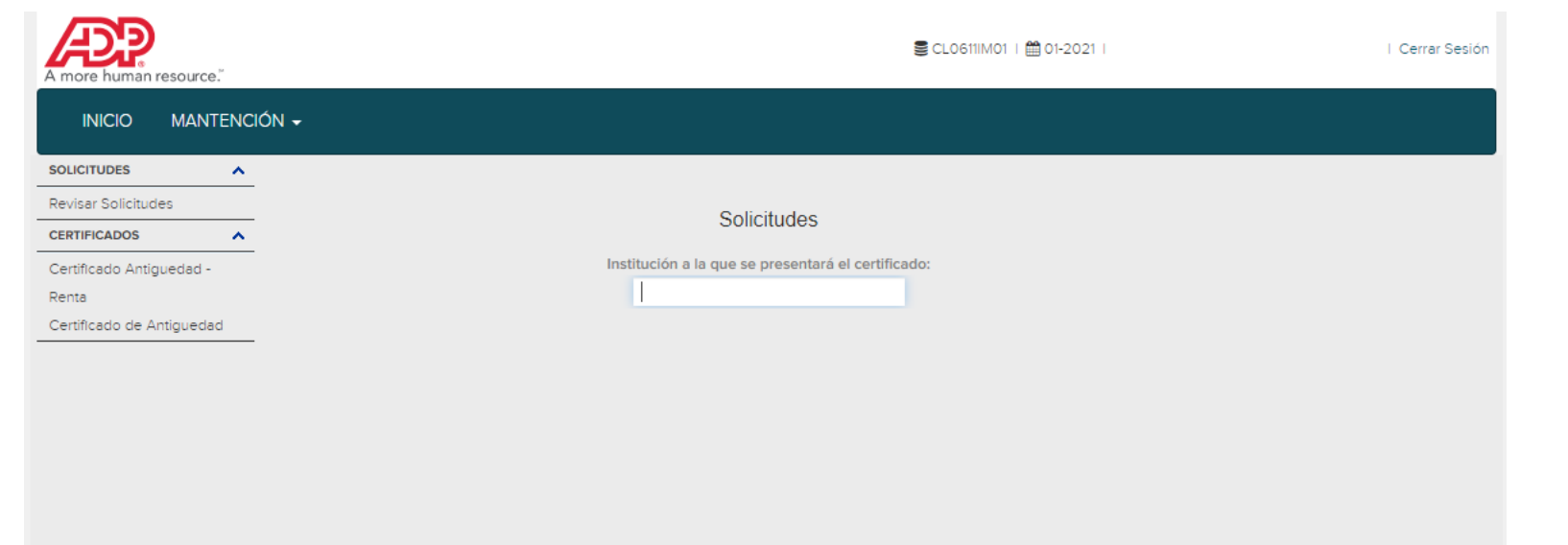

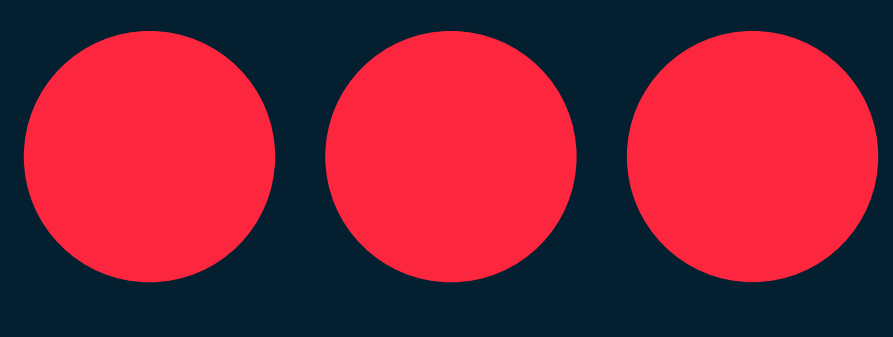

# Securitas